## **ASTTRACK** QUICK GUIDE

## Create an account

| GREYHOUND RACING VICTORIA       | GENERAL                | CLUBS | GAP       | PARTICIPANTS | RACING | CALENDAR | STEWARDS | STATISTICS | CLIENT LOGIN |                                                                                                    |
|---------------------------------|------------------------|-------|-----------|--------------|--------|----------|----------|------------|--------------|----------------------------------------------------------------------------------------------------|
| Welcome to F<br>Greyhound Racin | FastTri<br>ng Victoria | ack   | erating . | system       | -      |          |          |            |              | FASTTRACK<br>Member number or email<br>Password<br>Paratien your password?<br>Create an account Log in |

- 1. Click the Create an account link in the right hand pane of any GRV web page (under the login fields).
- 2. A confirmation pop-up window appears. Click Create Account to proceed.

| CREATE AN ACCOU                                             | т                                                                                                    |                  |
|-------------------------------------------------------------|----------------------------------------------------------------------------------------------------|------------------|
| Fill out the form below to se<br>Your email address and pas | et up your FastTrack account.<br>ssword allows you to login to the FastTrack website and access functions specific to your registration.                                                                                                    | * Required Field |
| Title<br>First Name                                         | •                                                                                                    |                  |
| Surname<br>Email                                            | *                                                                                                    |                  |
| Password                                                    | *                                                                                                    |                  |
| Confirm Password                                            | Passwords must be at least 6 characters long and contain at least one lowercase letter and at least one uppercase letter, a number or a symbol.                                                                                                    |                  |
|                                                             | I wish to receive occasional marketing material ( <u>GRV Privacy Policy</u> )<br>Please note: You may change your option to receive occasional marketing material at anytime in the MyAccount section once you have logged in. I have a registration with an interstate greyhound association ? |                  |
|                                                             |                                                                                                    | Submit           |

- 3. Enter your name and email address in the fields provided.
- 4. Enter a **Password**.
- 5. In the **Confirm password** field, enter the password again.
- 6. Tick the checkbox if you want to receive GRV marketing materials.
- 7. Click **Submit** to create the account.

FastTrack displays a message with your new member number. FastTrack also sends an email to your nominated email address.

Tip: Passwords must contain at least 6 characters, including:

- At least one upper case character .
- At least one lowercase character.
- At least one number.

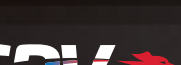

13/03/2013